# 山东管理学院 专业类选修课、大学英语模块选课流程

#### 一、登陆方式

方式一、登陆学校主页 <u>http://www.sdmu.edu.cn/</u>,点击 网页下方"教务管理",选择任意内网或外网入口均能登陆。

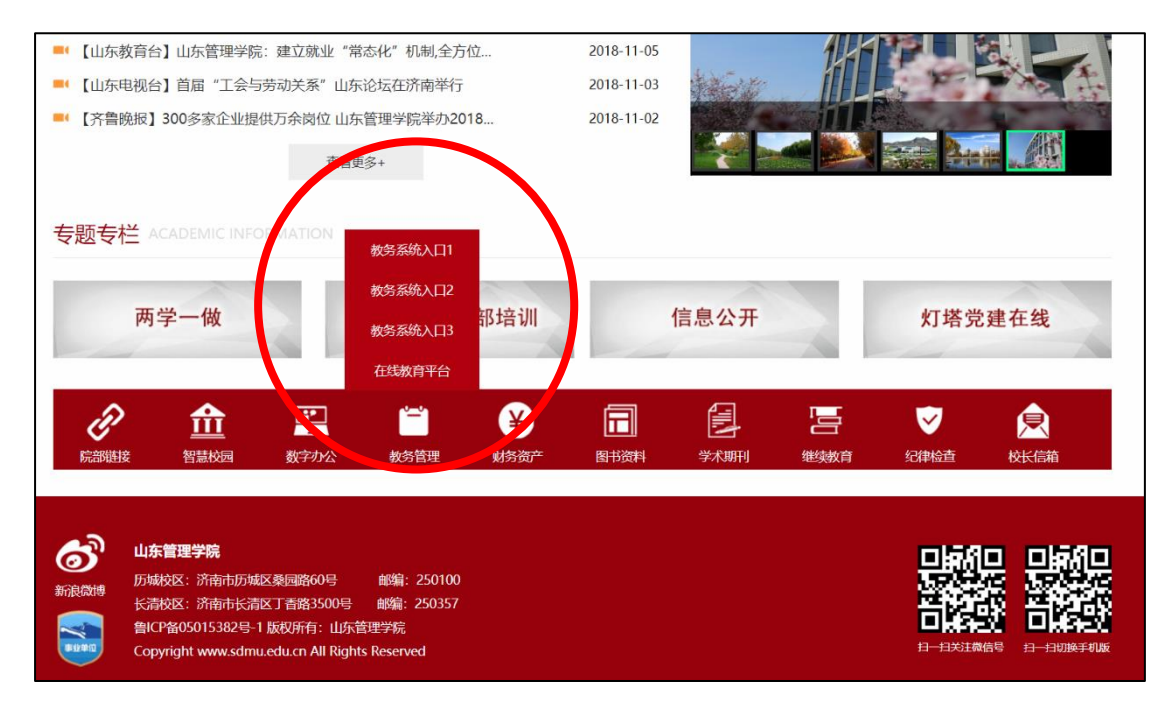

方式二、在浏览器中直接输入登陆网址,内网外网均可 登陆,优先使用内网登陆。

内网访问地址:

http://222.206.86.4/

http://222.206.86.6/

http://222.206.86.7/

二、用学生学号和密码登陆正方教务管理系统。

|              | 用户登录 / LOGIN                                                                                                    |
|--------------|----------------------------------------------------------------------------------------------------|
| 1000         |                                                                                                    |
| A            | ● <sup>1</sup> /2 <sup>-</sup> /-4· [<br><mark>2</mark> /2 <sup>-</sup> /2 <sup>-</sup> /2 <sup>-</sup> /2 <sup>-</sup> /2 <sup>-</sup> /2 <sup>-</sup> /2 <sup>-</sup> /2 <sup>-</sup> |
| - and Commen | ● 验证码: ● ● ● ● ● ● ● ● ● ● ● ● ● ● ● ● ● ● ●                                                                                                    |
| Ara Carthur  | ◎ 部门 ◎ 執师 ◎ 学生 ◎ 访客                                                                                                    |
|              | □ □ □ □ □ □ □ □ □ □ □ □ □ □ □ □ □ □ □                                                                                                    |

#### 三、选课流程

 1. 点击"网上选课"栏目中相应"专业选修课"。如图1 所示。

| した常好を沈教务管理系统<br>SHANDONG MANAGEMENT UNIVERSITY |     |           |    |       |        |        |        |       |  |  |  |
|------------------------------------------------|-----|-----------|----|-------|--------|--------|--------|-------|--|--|--|
| 返回首页                                           |     | 网上选课 ▼    | 活道 | 动报名 🔹 | 信息维护 🔻 | 信息查询 🔻 | 毕业论文 🔹 | 教学质量评 |  |  |  |
| 🏠 当前位置 -                                       | - ì | 14年全校性公选课 |    |       |        |        |        |       |  |  |  |
|                                                |     | 专业选修课     |    |       |        |        |        |       |  |  |  |
|                                                | _   | 体育选项课     |    |       |        |        |        |       |  |  |  |
|                                                |     |           |    | ,     |        |        |        |       |  |  |  |
|                                                |     |           |    |       |        |        |        |       |  |  |  |

图 1

2. 菜单下方出现学生可选择的专业类选修课(大学英语 模块课程也在此菜单内选课),如图2所示。

| 学号<br>201 | 学年:130501018183 差点構成 学校人文学校 行班近:13時有英語本1<br>2015-2016 学年第 2 学期後進 年級: 2013 - 「 会社会称: 2013時天慶高(本約)注約考査(12013 |           |         |      |       |         |      |        |    |  |
|-----------|----------------------------------------------------------------------------------------------------|-----------|---------|------|-------|---------|------|--------|----|--|
| E.        | 共5条记录!                                                                                                    |           |         |      | Laura |         |      |        |    |  |
| 1         | 果程代码                                                                                                    | 课程名称      | 课程性质    | 组织模块 | 学分    | 周穿时     | 海试时间 | 课程介绍   | 透音 |  |
|           | 8020210712005                                                                                              | 企业管理      | 本科专业选修课 |      | 2.0   | 2.0-0.0 |      | 宣誓课程介绍 | 未送 |  |
|           | 3050510702020                                                                                              | 工商导论      | 本科专业选修课 |      | 2.0   | 2.0-0.0 |      | 查看课程介绍 | 未送 |  |
|           | 8050540702018                                                                                              | 国际金融(英语)  | 本科专业选修课 |      | 2.0   | 2.0-0.0 |      | 宣看课程介绍 | 未迭 |  |
|           | 3050550602006                                                                                              | 经济学原理(英语) | 本科专业违修课 |      | 2.0   | 2.0-0.0 |      | 宣誓课程介绍 | 未送 |  |
|           | 8050550702009                                                                                              | 统计学B      | 本科专业选修课 |      | 2.0   | 2.0-0.0 |      | 查看课程介绍 | 未逃 |  |
|           | 1                                                                                                    | 5         |         |      |       |         |      |        |    |  |

图 2

3. 点击相应的"课程名称",打开选择此门课程的界面,如下图 3 所示,在"选择情况"下面选中,点击"选定"按

钮即可选中此门课程。

| ◎ 現代款字管理項思系約 - 360安全浏览器 7.1      |          |         |    |                 |        |     |    |      |       |        | ×    |         |        |      |  |
|----------------------------------|----------|---------|----|-----------------|--------|-----|----|------|-------|--------|------|---------|--------|------|--|
| <b>慶程名称: 企业管理 学分: 2.0 开班数: 1</b> |          |         |    |                 |        |     |    |      | ^     |        |      |         |        |      |  |
| 教师姓名                             | 教学班/开课学院 | 周学时     | 考核 | 上课时间            | 上课地点   | 校区  | 备注 | 授课方式 | 是否短学期 | 容里(人数) | 教材名称 | 本专业已选人数 | 所有已迭人数 | 选择情况 |  |
| 安靜                               | 工商学院     | 2.0-0.0 | 考查 | 周四第5,6节{第1-17周} | 1#B104 | 西校区 |    |      |       | 70     | 无教材  | 0       | 0      | ۲    |  |
| 选 定    瞅 除    关 闭                |          |         |    |                 |        |     |    |      |       |        |      |         |        |      |  |
|                                  |          |         |    |                 |        |     |    |      |       |        |      |         |        |      |  |

图 3

4 当选中某门课程时,"选否"按钮系下面出现"已选"标示,表示已经成功选择此门课程。如图4所示。

| 周学时     | 考试时间 | 课程介绍   | 选否 |
|---------|------|--------|----|
| 2.0-0.0 |      | 查看课程介绍 | 已选 |
| 2.0-0.0 |      | 查看课程介绍 | 未选 |
| 2.0-0.0 |      | 查看课程介绍 | 未选 |
| 2.0-0.0 |      | 查看课程介绍 | 未选 |
| 2.0-0.0 |      | 查看课程介绍 | 未选 |

图 4

5.选课课程如果时间冲突,选课界面将会出现"上课时间冲突"提示。如图5所示,此时须按照相关规则重新选择 另外一门课程

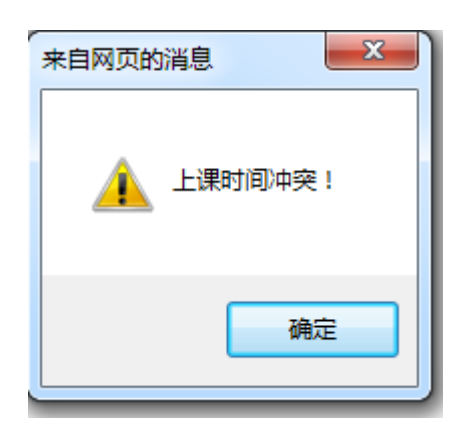

图 5

## 6. 点击"查看课表",选择的课程课表将会呈现,如图 6、7

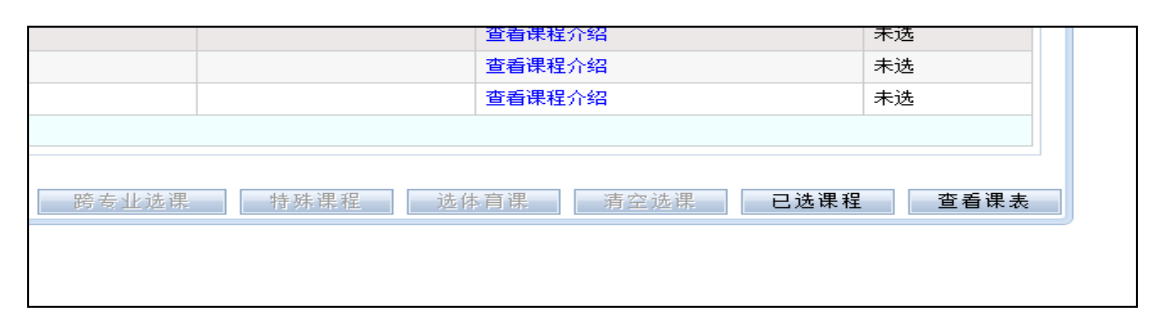

### 图 6

| 2015-2016学年第2学期学生个人课程表 |                                                            |     |                                            |                             |       |               |               |  |  |  |  |
|------------------------|------------------------------------------------------------|-----|--------------------------------------------|-----------------------------|-------|---------------|---------------|--|--|--|--|
| 1010103                | 010103 姓名: 陈欣                                              |     | à                                          | 专业: 商务英语                    | 语(本科) | 行政班: 13商务英语本1 | 行政班: 13商务英语本1 |  |  |  |  |
| 星期一                    | 星期二                                                        | 星期三 | 星期四                                        | 星期五                         |       | 星期六           |               |  |  |  |  |
|                        |                                                            |     |                                            |                             |       |               |               |  |  |  |  |
|                        |                                                            |     |                                            |                             |       |               |               |  |  |  |  |
|                        |                                                            |     |                                            |                             |       |               |               |  |  |  |  |
|                        |                                                            |     | 工商导论<br>{第1-17周 2节/<br>苏联顿                 |                             |       |               |               |  |  |  |  |
|                        |                                                            |     | 1#B102(2015-2<br>B050510702<br>14438120120 | 2016-2)-<br>2020-<br>1320-1 |       |               |               |  |  |  |  |
|                        | 创业市场评估<br>周二第5,6节{第1-17周}<br>蒋玉涵                           |     | 企业管理<br>{第1-17周 2 <sup>4</sup><br>安娜       | ₤<br>节/周}                   |       |               |               |  |  |  |  |
|                        | 1#A404(2015-2016-2)-<br>B020210305001-<br>14438120130342-1 |     | 1#B104(2015-2<br>B020210712<br>14438120110 | 2016-2)-<br>2005-<br>0117-1 |       |               |               |  |  |  |  |
|                        | 电视制作与编辑(通选)<br>周二第7,8节{第1-17周}<br>王润姿                      |     |                                            |                             |       |               |               |  |  |  |  |
|                        | 8#103(2015-2016-2)-<br>B010130313001-<br>14438120140362-2  |     |                                            |                             |       |               |               |  |  |  |  |
|                        |                                                            |     |                                            |                             |       |               |               |  |  |  |  |
|                        |                                                            |     |                                            |                             |       |               |               |  |  |  |  |
|                        |                                                            |     |                                            |                             |       |               |               |  |  |  |  |

图 7